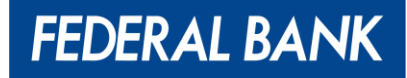

# **NACH e-Mandate**

# **User Manual**

Version 1.0

Version 1.0

#### NACH e-Mandate User manual

Customers can register for e-Mandate for their loan accounts through the Federal Bank portal. This process eliminates the need for a physical mandate request form.

FEDERAL BANK

YOUR PERFECT BANKING PARTNER

Upon completion of the loan account opening and disbursal , an SMS will be sent to customers with details of the new loan and a URL to register for the e-Mandate.

The following steps are involved in the e-Mandate registration process:

- Login: Customers shall log in to the registration portal using their registered mobile number and OTP.
- Account Display: Upon logging in, the customer's active loan account(s) shall be displayed.
- Select Option: The customer shall select the "Register e-Mandate" option for the loan account for which the mandate is to be registered.
- Registration Page: The registration page will show the loan amount, mandate registration amount, mandate start date, mandate end date, email ID and registered mobile number.
- Enter Debit Details: The customer shall enter his debit account number and IFSC code (the operative account can be from other banks as well).
- Validation: Upon proceeding to next page, the entered debit account number shall be validated using internet banking details, debit card details or Aadhar card.
- Successful Authentication: The customer shall validate through any of the above methods. Upon successful authentication through the customer's operative account bank, a UMRN (Unique Mandate Registration Number) will be generated, and the e-Mandate shall be registered successfully.

Detailed step by step process is mentioned below: -

#### Step by step process:

Step 1 : Customer logs in to the registration portal using their registered mobile number and OTP. Go to the Federal bank website- $\rightarrow$  Click "Register NACH e-mandate".

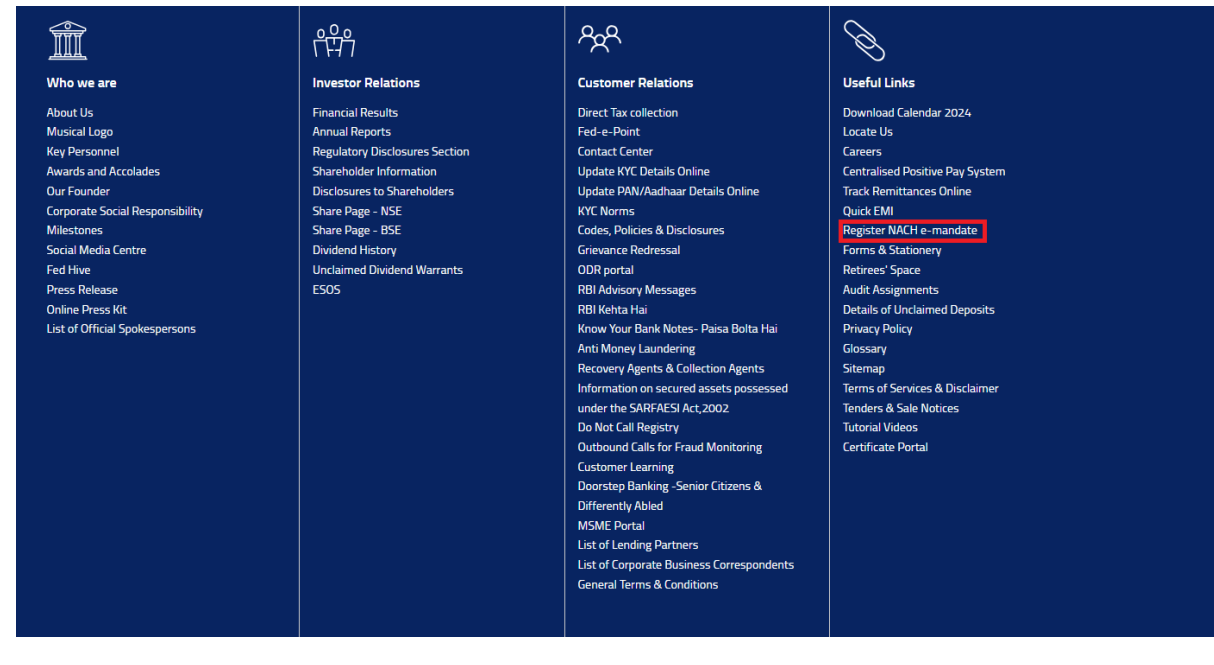

Step 2: Enter the registered mobile number and the CAPTCHA.

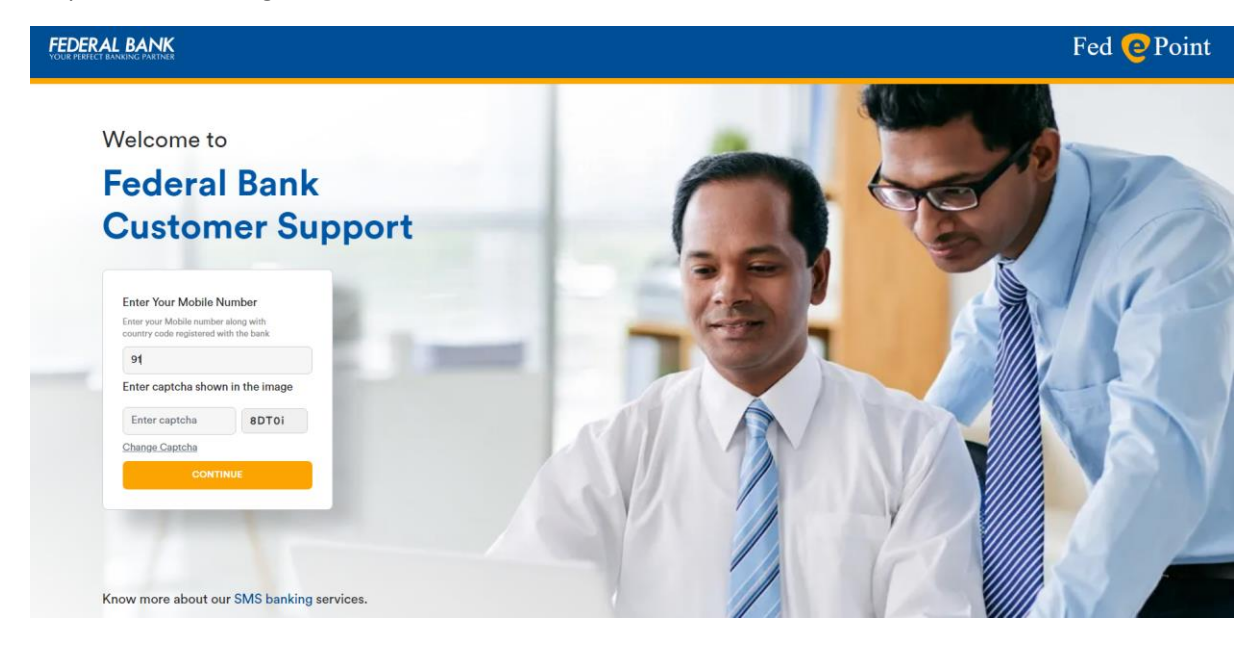

FEDERAL BANK

YOUR PERFECT BANKING PARTNER

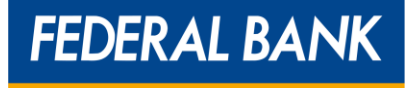

Step 3: Enter the OTP received on the registered mobile number.

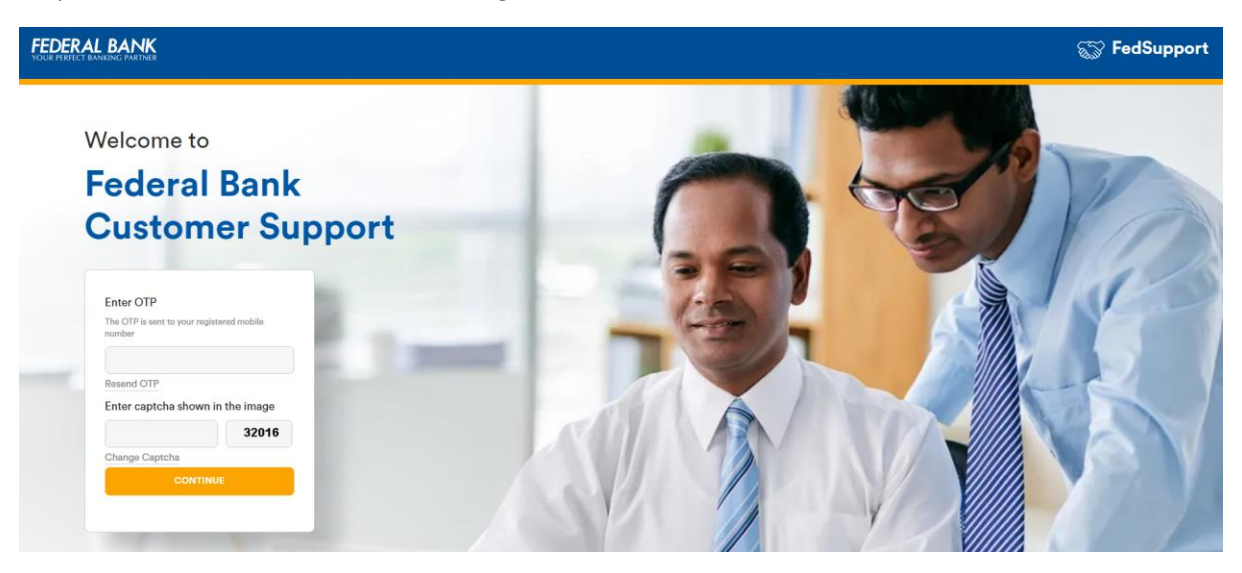

Step 4: To register for e-mandate, click "Register e-mandate".

| YOUR PERICI BANKING PARINER                                                                                                    |                            |                  | H                  | ed e Point               | - UP Log     |
|----------------------------------------------------------------------------------------------------|----------------------------|------------------|--------------------|--------------------------|--------------|
| Hi,                                                                                                    |                            |                  |                    |                          |              |
| Welcome to E-Mandate Management Portal                                                                                                    |                            |                  |                    |                          |              |
| Choose an option from below.                                                                                                    |                            |                  |                    |                          |              |
| REGISTER E-MANDATE                                                                                                    | CANCEL NAC                 | CH MANDATE       |                    |                          |              |
|                                                                                                    |                            |                  |                    |                          |              |
|                                                                                                    |                            |                  |                    |                          |              |
| le use cookies to provide a user-friendly experience. By continuing to browse this site, it shall be a<br>in cookie policy. To view our cookie policy click have   | deemed that you have accor | rded your consen | nt to us for the u | e of cookies and accepte | ed the terms |
| le use cookies to provide a user-friendly experience. By continuing to browse this site, it shall be a<br>r cookie policy. To view our cookie policy, click here.  | deemed that you have accor | rded your consen | it to us for the u | e of cookies and accept  | ed the terms |
| le use cookies to provide a user-friendly experience. By continuing to browse this site, it shall be a<br>r cookie policy. To view our cookie policy, click here.  | deemed that you have accor | rded your consen | it to us for the u | e of cookies and accept  | ed the terms |
| e use cookies to provide a user-friendly experience. By continuing to browse this site, it shall be a<br>r cookie policy. To view our cookie policy, click here.   | deemed that you have accor | rded your consen | it to us for the u | e of cookies and accept  | ed the terms |
| le use cookies to provide a user-friendly experience. By continuing to browse this site, it shall be a<br>r cookie policy. To view our cookie policy, click here.  | deemed that you have accor | rded your consen | it to us for the u | e of cookies and accept  | ed the terms |
| re use cookies to provide a user-friendly experience. By continuing to browse this site, it shall be our cookie policy, click here.                                | deemed that you have accor | rded your consen | it to us for the u | e of cookies and accept  | ed the terms |
| fe use cookies to provide a user-friendly experience. By continuing to browse this site, it shall be o<br>r cookie policy. To view our cookie policy, click here.  | deemed that you have accor | rded your consen | it to us for the u | e of cookies and accept  | ed the terms |
| fe use cookies to provide a user-friendly experience. By continuing to browse this site, it shall be o<br>rr cookie policy. To view our cookie policy, click here. | deemed that you have accor | rded your consen | it to us for the u | e of cookies and accept  | ed the terms |
| re use cookies to provide a user-friendly experience. By continuing to browse this site, it shall be o<br>ur cookie policy. To view our cookie policy, click here. | deemed that you have accor | rded your consen | it to us for the u | e of cookies and accept  | ed the terms |

Step 5: Eligible loan accounts for registration will be fetched, and the user can select the option to register the e-mandate.

FEDERAL BANK

YOUR PERFECT BANKING PARTNER

| FEDERAL BANK               |                               |                     |         | Fed C Point & Logout |
|----------------------------|-------------------------------|---------------------|---------|----------------------|
|                            |                               |                     |         |                      |
| Home / Registration        |                               |                     |         |                      |
| Hi XXXXXXX                 |                               |                     |         |                      |
| Welcome to E-M             | andate Registration           | n Portal.           |         |                      |
| The loan account(s) eligil | ble for registering e-mandate | is mentioned below. |         |                      |
| Customer Name              | Loan Account No               | EMI Amount          | Branch  | Scheme               |
| XXXXXXXX                   | 1118*****1877                 | 750                 | Pampady | CAR LOAN             |
| O REGISTER E-MANDATE       | ENQUIRY                       |                     |         |                      |
| Customer Name              | Loan Account No               | EMI Amount          | Branch  | Scheme               |
| XXXXXXX                    | 1118*****2388                 | 1900                | Pampady | HOUSING LOAN         |
| C REGISTER E-MANDATE       |                               |                     |         |                      |

Step 6: Verify the details of the mandate, including loan amount, mandate registration amount, mandate start date, mandate end date, email ID and registered mobile number.

| Mandate Details                            |                       |   |                    |                                   |   |  |
|--------------------------------------------|-----------------------|---|--------------------|-----------------------------------|---|--|
| Sponsor Bank Code *                        | FDRL0000379           | ~ | Mandate Type       | EAPI                              | v |  |
|                                            | THEFEDERALBANKLTD     |   |                    |                                   |   |  |
| Utility Code<br>(Utility/Biller/Company) * | NACH0000000000017     | ~ | Transaction Code   | Debit                             | ~ |  |
| Loan Account Number                        | 1118*****1877         |   | Utility Name       | Federal Bank                      |   |  |
|                                            | ACCOUNT IS VALID      |   |                    |                                   |   |  |
| Mandate Amount *                           | 1500                  |   | Mandate Category * | Loan instalment payment           | ~ |  |
|                                            | Actual Amount is 1500 |   |                    | Limit for this category is 100000 | 0 |  |
| Frequency *                                | Monthly               | ~ | Customer ID        | 27134493                          |   |  |
| Start Date *                               | 05/31/2024            |   | End Date           | 08/31/2028                        |   |  |
| Amount Type *                              | Variable              | ~ |                    |                                   |   |  |

Enter the debit account number and IFSC code (the operative account can be from other banks) and select the authentication mode. Upon proceeding to the next page, the entered debit account number will be validated using Internet Banking credentials or debit card (last 4 digits) or Aadhar.

FEDERAL BANK

YOUR PERFECT BANKING PARTNER

a) Authentication with Internet Banking: Select Internet banking as authorization mode and click on "Submit".

| Account Number *               |                  |               |                                  |
|--------------------------------|------------------|---------------|----------------------------------|
| Account Type *                 | Savings          | ~             |                                  |
| Authentication Mode *          | Internet Banking | ~             |                                  |
| Customer Informat              | tion             | Email Address | RAHULRAJK11@GMAIL.COM            |
|                                |                  |               |                                  |
| Telephone Number               |                  | Mobile Number | +91-9745515439                   |
| Telephone Number               | +91-080-12345678 | Mobile Number | +91-9745515439<br>+91-1234567891 |
| Telephone Number<br>PAN Number | +91-080-12345678 | Mobile Number | +91-9745515439<br>+91-1234567891 |

Review the details of the mandate and enter your internet banking user ID. User will be redirected to a new page where user must validate his internet banking credentials. Enter OTP and "Submit".

| Mandate Summary                                                                                                    | 2<br>InternetBanking Login                       | 3<br>OTP verification                         |
|----------------------------------------------------------------------------------------------------|--------------------------------------------------|-----------------------------------------------|
| Warning! Mandate registration in progress. Please do no                                                                        | ot click on Refresh/Back or Close the browser.   |                                               |
| Dear Customer,<br>You are in the process of registering an API based e-mand<br>confirming the correctness of the below details | date. Please click on the "Proceed" button to ir | nitiate the mandate registration process upon |
| Please comp                                                                                                    | lete mandate autherization with in 574 second    | is                                            |
|                                                                                                    | Mandate Summary                                  |                                               |
| Account number                                                                                                    | 12210100221127                                   |                                               |
| Mandate issued to                                                                                                    | THEFEDERALBANKLTD                                |                                               |
| Start date                                                                                                    | 2024-05-31+05:30                                 |                                               |
| End date                                                                                                    | 2028-08-31+05:30                                 |                                               |
| Frequency                                                                                                    | Monthly                                          |                                               |
|                                                                                                    |                                                  |                                               |

# FEDERAL BANK

YOUR PERFECT BANKING PARTNER

| End date                                       | 2028-08-31+05:30                    |
|------------------------------------------------|-------------------------------------|
| Frequency                                      | Monthly                             |
| Amount in figures                              | 1500.00                             |
| Amount in words                                | One Thousand Five Hundred<br>Rupees |
| Purpose of mandate                             | Loan instalment payment             |
| Internet Banking User ID                       | Please enter internet banking u:    |
| <sup>1</sup> 6 <sup>n</sup> r <sup>n</sup> t 🕞 | Enter the captcha                   |
| Proceed                                        | Cancel                              |
| E-Mandate F                                    | 'owered By                          |
|                                                |                                     |

If user enters a debit account from another bank, the net validation page for that bank will be displayed.

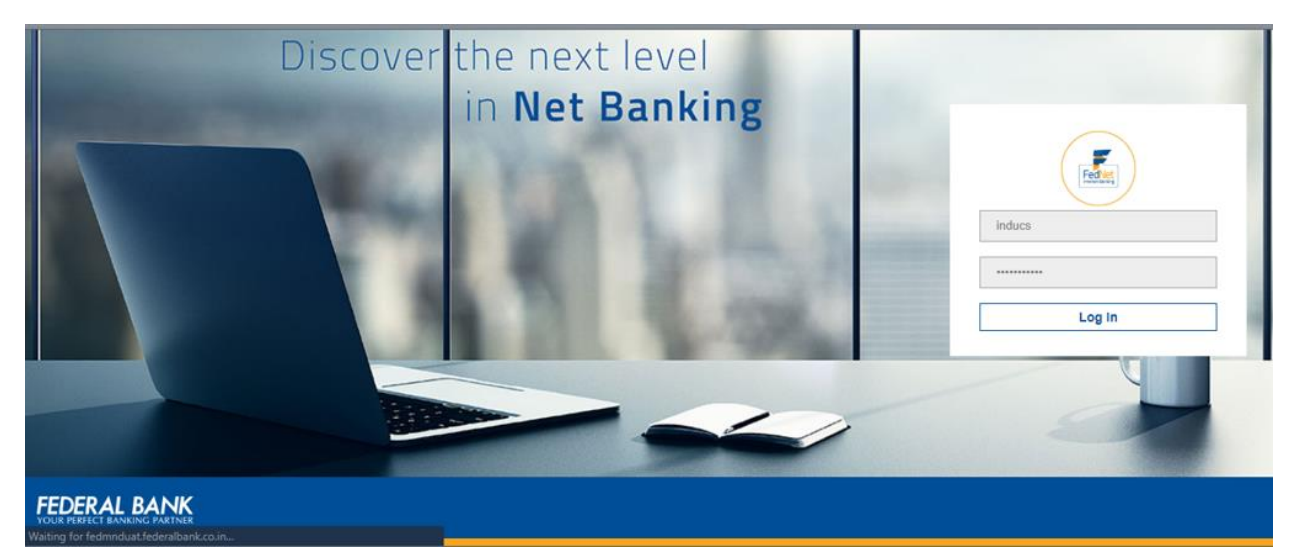

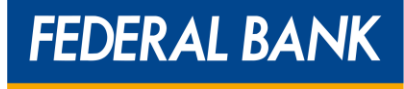

The following success page will be displayed after the e-mandate is registered successfully. A UMRN (Unique Mandate Registration Number) will also be generated.

| Your API E-Mandate reg               | istration has been successfully completed. |
|--------------------------------------|--------------------------------------------|
| Merchant Reference No                | EMNDCUST2023020812543600000000             |
| NPCI Reference No                    | 3c6c9fbb46024434aead55f31deb78fa           |
| Transaction Status                   | Success                                    |
| Destination Bank IFSC                | FDRL0000379                                |
| Destination Bank Reference<br>Number | FDRL7032909220001001                       |
| UMR No                               | FDRL7032909220001001                       |

The following failure message will be shown if e-mandate registration fails.

| Merchant Reference No       EMNDCUST202409271450100000000C         NPCI Reference No       211ad1ed5a02a44af6ad5ffdd11bc50e         Transaction Status       Failed         UMR No       FDRL7012806242000003 |
|----------------------------------------------------------------------------------------------------|
| NPCI Reference No       211ad1ed5a02a44af6ad5ffdd11bc50e         Transaction Status       Failed         UMR No       FDRL7012806242000003                                                                    |
| Transaction Status Failed UMR No FDRL7012806242000003 BACK TO HOME                                                                                                    |
| UMR No FDRL7012806242000003                                                                                                    |
| BACK TO HOME                                                                                                    |
|                                                                                                    |

YOUR PERFECT BANKING PARTNER b) Authentication with Debit Card: Select debit card as the authorization mode and click on "Submit". 31-05-2024 End Date 31-03-2053 Start Date \* Amount Type \* Variable **Debit Account Details** Debit Account IFSC \* FDRL0001161 Federal Bank Account Number\* 11610100227431 ACCOUNT IS VALID Account Type \* Savings Debit Card ~ Authentication Mode \* **Customer Information** 

Email Address

### On the authentication page, click on "Proceed".

Name of the Customer\*

XXXXXXXX

| r li  | FEDERAL BANK                                  | Session ends in 14 : 47      | NP   |
|-------|-----------------------------------------------|------------------------------|------|
| 251   | RAHUL RAJ issuing                             | mandate to THEFEDERALBANKLTD | 11   |
| 74    | XXXXXXXXXXXXX1127                             | End Date                     | NPEN |
|       | 2024-09-30+05:30                              | 2049-11-30+05:30             | Y    |
| JPCI  | Amount In Figures INR 16,145.82               | Frequency<br>Monthly         | AN.  |
| -4    | Occurrences<br>Recurring                      |                              | NPEN |
|       | Purpose Of Mandate<br>Loan instalment payment |                              | 11   |
| - APC | PROCEED                                       | CANCEL                       | PEL  |

FEDERAL BANK

mounika.dinna@gmail.com

FEDERAL BANK

YOUR PERFECT BANKING PARTNER

## Accept the disclaimer and click on "Proceed".

| JPEN |      | Disclaime                                                                                                    | r 🏓                                                                                                    |       | JPEN |
|------|------|----------------------------------------------------------------------------------------------------|----------------------------------------------------------------------------------------------------|-------|------|
|      | NPEN | FEDERAL BANK                                                                                                    | Session ends in 14 : 14                                                                                                    | NPEN  |      |
|      |      | RAHUL RAJ issuing mandate to                                                                                                    | THEFEDERALBANKLTD                                                                                                    |       |      |
| HPCI | MPEN | By submitting my debit card details on this platform, I volun<br>consent for sending my debit card details to the Bank of my<br>for the purpose of NACH mandate creation with the Bank a<br>details to the Bank for the aforesaid purpose. I understar<br>performing such authentication is not stored by this platform<br>NPCI responsible if such authentication fails due to any re<br>rejects my request for mandate creation for any reason wha<br>resulting therefrom. | tarily and with my own free will, agree and give my<br>choosing FEDERAL BANK for authenticating myself<br>nd I hereby authorise you to share such debit card<br>d that the debit card details provided by me for<br>I. agree with and acknowledge that I shall not hold<br>ason attributable to me or to Bank or if the Bank<br>tsoever and I shall not hold NPCI liable for any loss | -PEC! | NPEL |
| JEEN |      | To Continue, Kindly read the Disclaimer and Click agree to                                                                                                    | Proceed                                                                                                    |       | JEEN |
|      | NPEN | I agree to this disclaimer and provide my debit card det PROCEED                                                                                                    | CANCEL                                                                                                    | NPCI  |      |
| JPEN |      | ENACH» Copyright 2004-2024                                                                                                    | NPCI. All Rights Reserved                                                                                                    |       | JPEI |

## Enter the debit card details and click on "Submit". The mandate will be created successfully.

| JPEN |       | JPE  | Debit Car                | d Authenticati              | on            |               | JPEN                                                                                                    |      |   |
|------|-------|------|--------------------------|-----------------------------|---------------|---------------|----------------------------------------------------------------------------------------------------|------|---|
| V    | NPEN  | V    | FEDERAL BANK             |                             | Session end   | ds in 13 : 46 | N.                                                                                                    | NPEN |   |
|      |       |      | RAHUL RAJ issuin         | g mandate to THEFED         | ERALBANKLTD   |               |                                                                                                    |      |   |
| MPCI | 1CI   | NPCI | Enter Debit Card Details |                             | Amount : IN   | IR 16,145.82  | NPEN                                                                                                    | 151  | 7 |
|      | 1-4PP |      | Card Number              |                             |               |               |                                                                                                    | -APP |   |
|      |       |      | XXXXX XXXXX              | XXXXX                       | XXXXX         | Ø             |                                                                                                    |      |   |
| JPCI |       | JPCI | Expiry/Validity          | cvv                         |               |               | NPEN                                                                                                    |      |   |
| N.   | NPER  | ~    | MM Z YY                  | ***                         |               |               | N/                                                                                                    | NPER |   |
|      |       |      | SUBMIT                   |                             | CANCEL        |               |                                                                                                    |      |   |
| JPEN |       | JPCI |                          | ight 2004-2024 NPCI, All Ri | ahts Reserved |               | NPEN                                                                                                    |      |   |
| 1    | HPEN  | V    | -le                      | L.K.                        |               | FLE           | 1 de la compañía de la compañía de l | NPER |   |

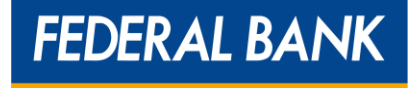

c) Authentication with Aadhar Card details: Select Aadhar card as the authorization mode and click on "Submit".

|                   | Aadhaar Card                                                                                                    | Authentication                                                                        |                     |  |
|-------------------|----------------------------------------------------------------------------------------------------|---------------------------------------------------------------------------------------|---------------------|--|
| 100 a 100         | Welcome Mr/Mrs. XXXXXXX,<br>Please verify the Mandate details to setup the<br>Mandate. Incase of any discrepancy found you | Mandate Details<br>Account Number<br>11610100227431                                   | NOF MOLA            |  |
| NATIONAL PRIMENTS | may cancel the registration process else you<br>may proceed with Aadhaar card Authentication                               | Mandate Issued To<br>FEDERAL BANK LTD<br>Start Date                                   | -                   |  |
|                   |                                                                                                    | 2023-01-31+05:30<br>End date<br>2033-03-31+05:30                                      | -                   |  |
| 125               |                                                                                                    | Frequency<br>MNTH<br>Amount In Signres                                                | IT PATA<br>NOF NOLA |  |
| ALTRAMETIS COR    |                                                                                                    | Amount in yours<br>15230.00<br>Amount in Words<br>fifteen thousand two hundred thirty | -                   |  |
| NATIONAN          |                                                                                                    | Purpose Of Mandate                                                                    | -                   |  |

### Review the details and enter Aadhar card information.

|                                                                                                    | Amount In Yours<br>15230.00<br>Amount In Words<br>fifteen thousand two hundred thirty | TT INDIA   |  |
|----------------------------------------------------------------------------------------------------|---------------------------------------------------------------------------------------|------------|--|
| and the                                                                                                    | Purpose Of Mandate<br>EMI_Loan Repayment                                              |            |  |
| Jacoba entrent 2<br>Disclaimer                                                                                                    | Session expires in14min 09sec                                                         |            |  |
| <ul> <li>One time mandate registration charges will be<br/>applicable at your bank as per the latest schedule<br/>of charges</li> </ul>                                                                                | Aadhaar Card Details                                                                  |            |  |
| <ul> <li>Registration of this mandate will authorize the<br/>user entity/ corporate/ service provider to debit<br/>your account based on the instructions provided</li> </ul>                                          | Aadhaar Card Number                                                                   | net Pernet |  |
| You are authorized to cancel/ amend this<br>mandate at any given point of time by<br>appropriately communicating the cancellation/<br>amendment request to the user entity/<br>corporate/ service provider or the bank | Cancel                                                                                |            |  |

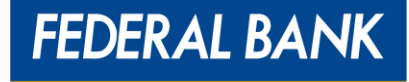

## Enter the OTP received on the Aadhar registered mobile number.

|                        | Aadhaar OTP /                                                                                                    | Authentication                             |                     |  |
|------------------------|----------------------------------------------------------------------------------------------------|--------------------------------------------|---------------------|--|
| 125                    | Disclaimer                                                                                                    | Session exp<br>Please enter OTP se<br>regi | pires in12min 12sec |  |
| ALCONAL PROMAGENES CON | Please proceed with OTP Authentication process<br>for Aadhaar card Authorization. Incase of any<br>discrepancy found you may cancel the<br>registration process else you may proceed with<br>OTP Authentication | OTP<br>Confirm OTP                         | × × × × × × ×       |  |
| 26                     |                                                                                                    | Continue                                   | Cancel              |  |
|                        |                                                                                                    |                                            |                     |  |

The page will be redirected to the bank OTP authentication page. Enter the OTP received on the bank-registered mobile number.

| Disc                                              | laimor                                                                                                    | Session expires in10min 37sec                                                                                                    |  |
|---------------------------------------------------|----------------------------------------------------------------------------------------------------|----------------------------------------------------------------------------------------------------|--|
|                                                   |                                                                                                    | Please enter OTP sent by xxxx Bank on your bank account registered mobile                                                                                                    |  |
| Please<br>for Bar<br>discrep<br>registr<br>OTP Au | proceed with OTP Authentication process<br>hk Authorization. Incase of any<br>pancy found you may cancel the<br>ation process else you may proceed with<br>uthentication | OTP  X X X X X<br>Continue                                                                                                    |  |
|                                                   |                                                                                                    | Resend OTP Cancel                                                                                                    |  |
| angla angla anovo                                 |                                                                                                    | na stator or an anno como ano como ano como |  |
|                                                   |                                                                                                    |                                                                                                    |  |
|                                                   |                                                                                                    |                                                                                                    |  |

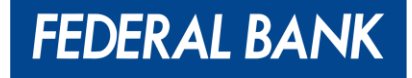

Step 7: Cancellation of already registered e-mandate:

Select the mandate to be cancelled and click on the "Cancel Mandate" option.

|                                                                                               | R                                                                      |                                                              |                                                      | Fed                                            | e Point 🕬    |
|-----------------------------------------------------------------------------------------------|------------------------------------------------------------------------|--------------------------------------------------------------|------------------------------------------------------|------------------------------------------------|--------------|
|                                                                                               |                                                                        |                                                              |                                                      |                                                |              |
| Home / Cancellation                                                                           |                                                                        |                                                              |                                                      |                                                |              |
|                                                                                               |                                                                        |                                                              |                                                      |                                                |              |
|                                                                                               |                                                                        | cellation                                                    |                                                      |                                                |              |
| /elcome to E-                                                                                 | Mandate Car                                                            |                                                              |                                                      |                                                |              |
| <b>lelcome to E</b> -<br>andates eligible for                                                 | cancellation are list                                                  | ed below                                                     |                                                      |                                                | REQUEST HIST |
| Velcome to E-                                                                                 | cancellation are list                                                  | ad below                                                     |                                                      |                                                | REQUEST HIST |
| Velcome to E-<br>andates eligible for                                                         | Mandate Car<br>cancellation are list                                   | ad below                                                     | Consumer Ref No                                      | Utility                                        | REQUEST HIST |
| Velcome to E-<br>andates eligible for<br>UMRN<br>FDRL7020810220000010                         | Mandate Car<br>cancellation are list<br>Pr<br>9                        | ad below<br>hyer Account No<br>998******9176                 | Consumer Ref No<br>9998******9176                    | Utility<br>NACH000000                          | REQUEST HIST |
| Velcome to E-<br>andates eligible for<br>UMRN<br>FDRL7020810220000010<br>Amount Type          | Mandate Car<br>cancellation are list<br>Pr<br>9<br>Start Date          | ad below<br>hyer Account No<br>998******9176<br>Expiry Date  | Consumer Ref No<br>9998******9176<br>Mode            | Utility<br>NACH000000<br>Maximum Amount        | REQUEST HIST |
| Velcome to E-<br>andates eligible for<br>UMRN<br>FDRL7020810220000010<br>Amount Type<br>Fixed | Mandate Car<br>cancellation are list<br>Pr<br>Start Date<br>04-03-2023 | ad below<br>anyer Account No<br>398******9176<br>Expiry Date | Consumer Ref No<br>9998******9176<br>Mode<br>INBOUND | Utility<br>NACH000000<br>Maximum Amount<br>300 | REQUEST HIST |

## Step 8: Enter the OTP registered on the mobile number. The mandate will be cancelled successfully.

| Mandate Cancellation Please Enter OTP                                                                                   |  |
|----------------------------------------------------------------------------------------------------|--|
| OTP Sent To Your Registered Mobile Number                                                                               |  |
| I accept the Terms & Conditions.  SUBMIT RESEND OTP CANCEL                                                              |  |
| NACH mandate submitted for cancellation will be forwaded for NPCI for approval                                          |  |
| <ul> <li>NACH mandate will be updated as cancelled upon receiving the contribution of cancellation from NPCI</li> </ul> |  |
|                                                                                                    |  |
|                                                                                                    |  |

Step 9: Stop e-mandate for a certain period:

Users can stop the registered mandate for a specific period by selecting the "Stop Instruction". Select the period for stopping the mandate, enter the OTP received on the registered mobile number, and click "Submit".

FEDERAL BANK

YOUR PERFECT BANKING PARTNER

| FEDERAL BANK            |                                           | Fed e Point <sup>Gelogout</sup> |
|-------------------------|-------------------------------------------|---------------------------------|
| Home / Stop Instruction |                                           |                                 |
|                         |                                           |                                 |
|                         | Stop Instruction Please Enter OTP         |                                 |
|                         | 1 .                                       |                                 |
|                         | Start Date                                |                                 |
|                         | mm/dd/yyyy                                | 3                               |
|                         | End Date                                  |                                 |
|                         | mm/dd/yyyy                                | 3                               |
|                         | OTP Sent To Your Registered Mobile Number |                                 |
|                         | I accept the Terms & Conditions.          |                                 |
|                         | SUBMIT RESEND OTP CANCEL                  |                                 |
|                         |                                           |                                 |

A success message will be displayed for the stop instruction.

| YOUR PERFECT BANKING PARTNER |                                                                                                    | Fea Point erosour |
|------------------------------|----------------------------------------------------------------------------------------------------|-------------------|
|                              | Stop Instruction<br>Stop instruction successfully submitted for the umrn FDRL7030810220001013<br>GO BACK |                   |
|                              |                                                                                                    |                   |
|                              |                                                                                                    |                   |
|                              | ****                                                                                                    |                   |
|                              |                                                                                                    |                   |